#### Georgia Southern University Digital Commons@Georgia Southern

Library Faculty Presentations

Faculty Research and Publications

5-17-2007

#### Easy Shelf Reading and Weeding Lists in Access

David A. Lowder Georgia Southern University, dlowder@georgiasouthern.edu

Follow this and additional works at: https://digitalcommons.georgiasouthern.edu/lib-facpresent Part of the <u>Library and Information Science Commons</u>

#### **Recommended** Citation

Lowder, David A. 2007. "Easy Shelf Reading and Weeding Lists in Access." *Library Faculty Presentations*. Presentation 13. source: http://gil.usg.edu/html/GUGM07/C4-gugm2007.ppt https://digitalcommons.georgiasouthern.edu/lib-facpresent/13

This presentation is brought to you for free and open access by the Faculty Research and Publications at Digital Commons@Georgia Southern. It has been accepted for inclusion in Library Faculty Presentations by an authorized administrator of Digital Commons@Georgia Southern. For more information, please contact digitalcommons@georgiasouthern.edu.

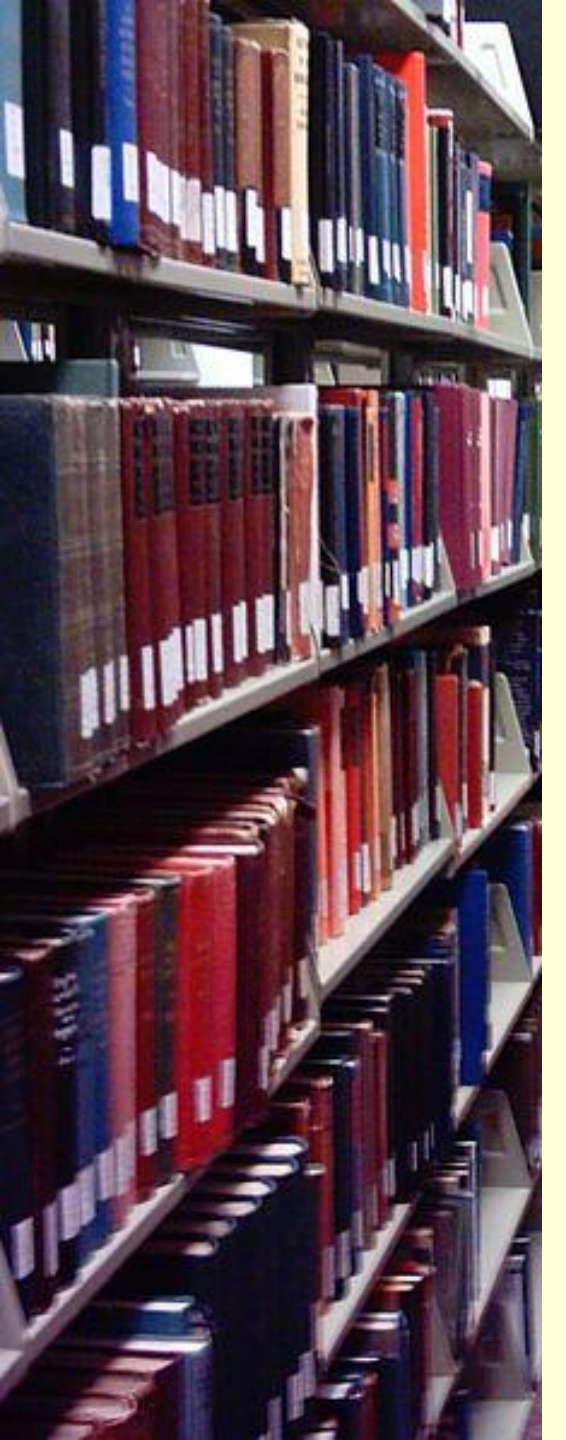

## Easy Shelf Reading and Weeding Lists in Access

#### David Lowder Georgia Southern University

**GUGM 2007** 

### What is it?

- This is a menu-driven shelflist program that's easy to copy into your Voyager reports.mdb so that it is automatically customized for your library's locations.
- You pick the location and LC Class range from drop-down lists.
- You have the option to specify a specific item status from a drop-down list and/or specify a minimum or maximum number of historical charges.
- This lets staff run a variety of reports without having to know Access or how to modify queries.

### How it works

| Microsoft Acce | ess - [gasou_SLmenu : Form]                                                 |                                  |
|----------------|-----------------------------------------------------------------------------|----------------------------------|
| Eile Edit      | View Insert Format Records Iools Window Help Adobe PDF                      | Type a question for help 🛛 🗕 🗗 🗙 |
| -              | - Tahoma - 9 - B I U   🗐 🚍 🔄 🏠 - 🗛 - 🛃 - 📰 - 🖃 - 🍃                          |                                  |
| i 🛃 •   🛃 🖏    | 🛃 🕰 💝   X 🗈 🛍   🤊   🕵   2↓ X↓   🌫 🧃 🍸   🗛   🛏 🖂 😭 📲 🖬 +   @ 💂               |                                  |
|                | Reports for Shelf Reading/Weeding                                           | <b>)</b>                         |
|                | 1 Pick the location that you want to select records FROM.                   |                                  |
|                | Location                                                                    | <u> </u>                         |
|                | 2. Pick the starting LC Class and then the ending class if any.             |                                  |
|                | LC CLass Through (optional)                                                 |                                  |
|                | 3. Pick the desired Item Status or leave blank to get all items. (Optional) |                                  |
|                | Item Status Type                                                            |                                  |
|                |                                                                             |                                  |
|                | 4. Choose an option and enter the number of historical charges. (Optional)  |                                  |
|                | Historical Charges C Less than or equal G Greater than or equal             |                                  |
|                | 5. Choose an option and enter a publication year. (Optional)                |                                  |
|                | Published on or before                                                      |                                  |
|                | C Published on or after                                                     |                                  |
|                | On't care                                                                   | L_                               |
|                | Click here to Generate Report                                               |                                  |
|                | Username Password                                                           |                                  |
|                | ro_xxxxxxxxxxxxxxxxxxxxxxxxxxxxxxxxxxxx                                     |                                  |
| Record: 🔣      | 1 ▶ ▶ ♦ ▶* of 1                                                             |                                  |
| Form View      |                                                                             | NUM //                           |

#### Picking the Location field prompts for the username and password

| Microsoft Acce | ss - [gasou_SLmenu : Forr                              | n]                                                                 |                          | - 🗆 🗙 |
|----------------|--------------------------------------------------------|--------------------------------------------------------------------|--------------------------|-------|
| Eile Edit      | <u>V</u> iew <u>I</u> nsert F <u>o</u> rmat <u>R</u> e | cords <u>I</u> ools <u>W</u> indow <u>H</u> elp Ado <u>b</u> e PDF | Type a question for help | 8 ×   |
| -              | Tahoma 🔹                                               | 9 •   B I U   🚍 🚍   🏡 •   🚣 •   🚄 •   📰 •   🛥 • 💂                  |                          |       |
| i 🛃 📲 🔛 i      | 🖪 🖪 💝   X 🖻 🛍                                          | ッ   🐁   全↓ 🖾   珍 🧃 🍸   🏔   🕨 🗠   😭   🌆 🔚 -   🎯 💂                   |                          |       |
| •              | Re                                                     | norts for Shelf Reading/Weeding                                    |                          | -     |
|                |                                                        | ports for orien recaung, freeding                                  |                          |       |
|                | 1 Pick the location tha                                | t you want to select records FROM.                                 |                          |       |
|                | Location                                               | <b>_</b>                                                           |                          |       |
|                |                                                        | icrosoft ODBC for Oracle Connect                                   |                          |       |
|                | 2. Pick the starting L                                 |                                                                    |                          |       |
|                |                                                        | User Name:                                                         |                          |       |
|                | 2 Dick the desired If                                  | Password: Cancel                                                   |                          |       |
|                | 3. Pick the desired f                                  | Server VGEB Help                                                   |                          |       |
|                |                                                        |                                                                    |                          |       |
|                | 4. Choose an option an                                 | d enter the number of historical charges. (Ontional)               |                          |       |
|                |                                                        |                                                                    |                          |       |
|                |                                                        | C Less than or equal<br>Historical Charges                         |                          |       |
|                |                                                        | <ul> <li>Greater than or equal</li> </ul>                          |                          |       |
|                | 5. Choose an option an                                 | d enter a publication year. (Optional)                             |                          |       |
|                |                                                        |                                                                    |                          |       |
|                |                                                        |                                                                    |                          |       |
|                |                                                        | Don't care                                                         |                          |       |
|                |                                                        |                                                                    |                          |       |
|                |                                                        | Child have be Casavaba Danavab                                     |                          |       |
|                |                                                        |                                                                    |                          |       |
|                |                                                        | Username Password                                                  |                          |       |
|                |                                                        | ro_xxxxxxxx ro_yyyyyyyyy                                           |                          | -     |
| Record: 📕      | 1 ▶ ▶ ▶* of :                                          |                                                                    |                          |       |
| Form View      |                                                        |                                                                    | NUM                      |       |

### You can add your Username and Password to the form

- Open the gasou\_UP\_table
- Replace the existing Username and Password with the Username and Password for your location
- Close the table and the form is updated automatically

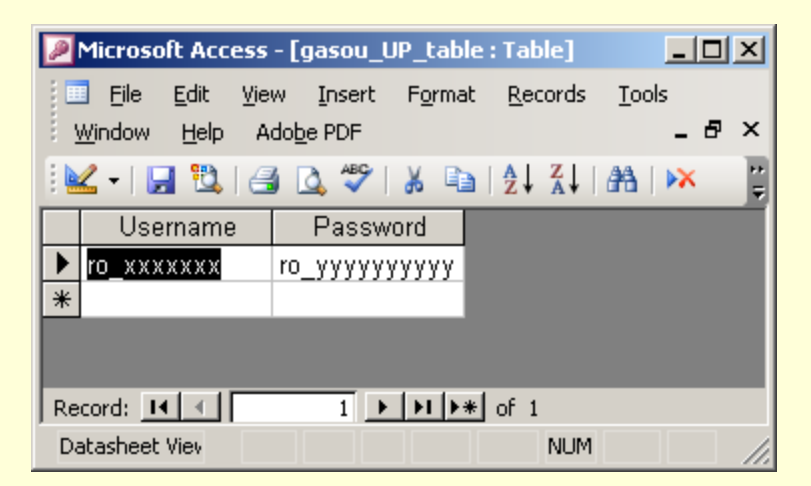

#### Locations box includes the Location Code, Location Name and the MFHD count

| Microsoft Acce | ss - [gasou_SLmenu : Form]                                 |                                                                |               |                                 |
|----------------|------------------------------------------------------------|----------------------------------------------------------------|---------------|---------------------------------|
| Eile Edit      | <u>V</u> iew <u>I</u> nsert F <u>o</u> rmat <u>R</u> ecord | s <u>T</u> ools <u>W</u> indow <u>H</u> elp Ado <u>b</u> e PDF | Ту            | rpe a question for help 🛛 🚽 🗗 🗙 |
|                | Tahoma 🗸 8                                                 | • B I U 🖹 🗄 🗏 🖄 • 🔺 •                                          | 🦽 + 🔲 + 📼 + 📕 |                                 |
| : 🔽 📲 🛤 i      | //////////////////////////////////////                     |                                                                |               |                                 |
|                |                                                            |                                                                |               |                                 |
|                | Rep                                                        | orts for Shelf Readu                                           | ig/Weeding    |                                 |
|                | 1 Pick the location that yo                                | Lwapt to select records EROM                                   |               | - II                            |
|                |                                                            |                                                                |               |                                 |
|                | Location STACK                                             |                                                                | <u> </u>      |                                 |
|                | STACK                                                      | 5 STACKS 77974                                                 |               |                                 |
|                | 2. Pick the starting L                                     | OLD Academic Resource Ctr 0                                    |               |                                 |
|                | zdublin                                                    | zDublin 89                                                     |               |                                 |
|                | ZNET                                                       | ZNET 10956                                                     |               |                                 |
|                | 3. Pick the desired I                                      | RVE RESERVE 5370                                               | -             | <b>-</b>                        |
|                |                                                            | OL  25PECCOL  6923                                             |               | _                               |
|                |                                                            | Item Status Type                                               | <u> </u>      |                                 |
|                |                                                            |                                                                |               | _                               |
|                | 4. Choose an option and e                                  | iter the number of historical charges. (Optional)              |               |                                 |
|                |                                                            | C Less than or equal                                           |               |                                 |
|                |                                                            | Historical Charges                                             | 0             |                                 |
|                |                                                            |                                                                |               |                                 |
|                | 5. Choose an option and e                                  | iter a publication vear. (Optional)                            |               | <b>-</b>                        |
|                |                                                            |                                                                |               |                                 |
|                |                                                            | C Published on or before                                       | <u> </u>      |                                 |
|                |                                                            | C Published on or after                                        |               |                                 |
|                |                                                            | On't care                                                      |               |                                 |
|                |                                                            |                                                                |               |                                 |
|                |                                                            | Click have to Consulto Depart                                  |               |                                 |
|                |                                                            |                                                                |               |                                 |
|                |                                                            | Username Password                                              |               |                                 |
|                |                                                            | ro_xxxxxxxx ro_yyyyyyyyy                                       |               |                                 |
| Record:        | 1 ▶ ▶ ▶★ of 1                                              | <                                                              |               |                                 |
| Form View      |                                                            |                                                                |               | NUM //                          |

#### The LC Class comes from the LCClassDetailed

| Microsoft Acce | ss - [gasou_SLmenu : Form]                                                                    |                                                                                                    |    |
|----------------|-----------------------------------------------------------------------------------------------|----------------------------------------------------------------------------------------------------|----|
| Eile Edit      | <u>V</u> iew <u>I</u> nsert F <u>o</u> rmat <u>R</u> ecord                                    | s <u>I</u> ools <u>Window Help Adobe PDF</u> Type a question for help                                                                                                    | ×  |
| •              | Tahoma 🔹 9                                                                                    | •   B I U   = = =   🌆 •   🚣 •   🚄 •   🔚 •   = • 📮                                                                                                    |    |
| i 🔛 •   🛃 🖏    | 🖪 🖪 🂝   X 🖻 🛍   🔊                                                                             | 🕵   2↓ X↓   🌫 🛅 🍸   🏔   🛌 🖂   🚰   📠 🛅 -   🮯 💂                                                                                                    |    |
|                | Rep 1 Pick the location that yo                                                               | orts for Shelf Reading/Weeding                                                                                                    | *  |
|                | Location STACK                                                                                | 5                                                                                                    |    |
|                | 2. Pick the starting LC Class                                                                 | ; and then the ending class if any.                                                                                                    |    |
|                | LC (<br>3. Pick the desired Item St<br>4. Choose an option and e<br>5. Choose an option and e | CLass <ul> <li>Through (optional)</li> <li>A</li> <li>A - General Works</li> <li>AC</li> <li>AC - Collections, Series, Collected Works.</li> <li>AE AE - Encyclopedias (General).</li> <li>AG AG - Dictionaries and Other General Reference Works.</li> <li>AI AI - Indexes (General).</li> <li>AM AM - Museums. Collectors and Collecting.</li> <li>AM AM - Nuseums. Collectors and Collecting.</li> <li>AP AP - Periodicals.</li> </ul> <li>Historical Charges <ul> <li>C Less than or equal</li> <li>C Greater than or equal</li> </ul> </li> |    |
|                |                                                                                               | Published on or before     O Published on or after                                                                                                    |    |
|                |                                                                                               | Click here to Generate Report      Username     Password     ro_xxxxxx     ro_yyyyyyyyy                                                                                                    |    |
| Record: 🔣 🔳    | 1 ▶ ▶ ▶* of 1                                                                                 |                                                                                                    | •  |
| Form View      |                                                                                               | NUM                                                                                                    | // |

### The LCClassDetailed table is local to your computer and can be edited if desired.

| $\mathbb{P}$ | Microso        | ft Acce      | ess - [LCClassDetailed : Table]                                               |               |
|--------------|----------------|--------------|-------------------------------------------------------------------------------|---------------|
| 1            | Eile           | <u>E</u> dit | View Insert Format Records Tools Window Help Adobe PDF Type a question for he | p <b> ₽ ×</b> |
| 1            | 2 - ا 🔓        | 1            | 🛃 💁 🚏   🕹 🛍 🔊   🧶   ½↓ 👬   🍞 🛅 🍸   🏦 🕨 🗰 🌆 •   @ ]                            | ÷             |
|              | ID             | Class        | Description                                                                   |               |
| ►            | 216            | A            | A - General Works                                                             |               |
|              | 1              | AC           | AC - Collections, Series, Collected Works.                                    |               |
|              | 2              | AE           | AE - Encyclopedias (General).                                                 | -             |
|              | 3              | AG           | AG - Dictionaries and Other General Reference Works.                          |               |
|              | 4              | Al           | Al - Indexes (General).                                                       |               |
|              | 5              | AM           | AM - Museums. Collectors and Collecting.                                      |               |
|              | 6              | AN           | AN - Newspapers.                                                              |               |
|              | 7              | AP           | AP - Periodicals.                                                             |               |
|              | 8              | AS           | AS - Academies and Learned Societies (General).                               |               |
|              | 9              | AY           | AY - Yearbooks, Almanacs, Directories,                                        |               |
|              | 10             | AZ           | AZ - History of Scholarship and Learning. The Humanities.                     |               |
|              | 11             | В            | B - Philosophy (General).                                                     |               |
|              | 12             | BC           | BC - Logic.                                                                   |               |
|              | 13             | BD           | BD - Speculative Philosophy.                                                  |               |
|              | 14             | BF           | BF - Psychology, Parapsychology, Occult Sciences.                             |               |
|              | 15             | BH           | BH - Aesthetics.                                                              |               |
|              | 16             | BJ           | BJ - Ethics. Social Usages. Etiquette.                                        |               |
|              | 17             | BL           | BL - Religion.                                                                |               |
|              | 18             | BM           | BM - Judaism.                                                                 |               |
|              | 19             | BP           | BP - Islam, Bahaism, Theosophy.                                               |               |
|              | 20             | BQ           | BQ - Buddhism.                                                                |               |
|              | 21             | BR           | BR - Christianity.                                                            |               |
|              | 22             | BS           | BS - The Bible.                                                               |               |
|              | 23             | BT           | BT - Doctrinal Theology.                                                      |               |
|              | 24<br>tord: 14 | RV<br>L∢1Γ   | BV - Practical Theology                                                       | -             |
| Da           | itasheet '     | View         | NUM                                                                           |               |

#### If you don't pick an ending class, the list includes only the starting class.

| Microsoft Acce | ss - [gasou_SLmenu : Form]                                                                |                                 |                                                        |                              |        |
|----------------|-------------------------------------------------------------------------------------------|---------------------------------|--------------------------------------------------------|------------------------------|--------|
| Eile Edit      | <u>view Insert Format R</u> ecords <u>T</u> ools <u>W</u> indow <u>H</u> elp Ado <u>b</u> | e PDF                           |                                                        | Type a question for help 🛛 🗸 | -8×    |
| -              | Tahoma • 9 • <b>B I</b> <u>U</u> ≡ ≡ Ξ                                                    | 🗄   🌆 •   <u>A</u> •   🚄 •      |                                                        |                              |        |
| i 🛃 • i 🔒 🖏 i  | 🛃 🚨 🖤   X 🖻 🛍   9   💁   2   X   19 Ta 🔻                                                   | a   🜬 🖂   🚰   🛅 🛅               |                                                        |                              |        |
|                | Deports for Shalf                                                                         | Deading /                       | Mooding                                                |                              |        |
|                | Reports for Shen                                                                          | Reauiny/                        | weeung                                                 |                              |        |
|                | 1 Pick the location that you want to select records FROM.                                 |                                 |                                                        |                              |        |
|                |                                                                                           |                                 |                                                        |                              |        |
|                | Location STACKS                                                                           |                                 | <u>•</u>                                               |                              |        |
|                | 2. Pick the starting LC Class and then the ending class if any                            |                                 |                                                        |                              |        |
|                |                                                                                           |                                 |                                                        |                              |        |
|                | LC CLass V 🗾 Thr                                                                          | bugh (optional)                 | VD - Naval Seamen                                      |                              | _      |
|                | 3. Pick the desired Item Status or leave blank to get all item                            | 1 <mark>s. (Optional)</mark> VE | VE - Marines.                                          |                              |        |
|                |                                                                                           | VF                              | VF - Naval Ordnance.<br>VG - Minor Services of Navies. |                              |        |
|                | Item Status Type                                                                          | VK                              | VK - Navigation                                        | -                            |        |
|                | 4. Choose an option and enter the number of historical char                               | rges, (Optional) Z              | Z - Books, Library Science, Bibliogra                  | ie,<br>aphy                  |        |
|                |                                                                                           | ZA                              | ZA - Information Resources                             |                              | -      |
|                | C Less than<br>Historical Charges                                                         | or equal                        | 0                                                      |                              |        |
|                | • Greater t                                                                               | han or equal                    |                                                        |                              |        |
|                | E. Chaosa an option and optor a publication year. (Optional                               |                                 |                                                        |                              |        |
|                | 5. Choose an option and enter a publication year. (Optional                               | ,                               |                                                        |                              |        |
|                | C Published on or before                                                                  |                                 | -                                                      |                              |        |
|                | C Published on or after                                                                   |                                 |                                                        |                              |        |
|                | • Don't care                                                                              |                                 |                                                        |                              |        |
|                |                                                                                           |                                 |                                                        |                              |        |
|                | Click here to G                                                                           | enerate Report                  |                                                        |                              |        |
|                |                                                                                           |                                 |                                                        |                              |        |
|                | ro_xxxxxxx r                                                                              | аssworu<br>о_уууууууууу         |                                                        |                              |        |
| Record: I∢I∢I  | 1 ▶ ▶1 ▶# of 1                                                                            |                                 |                                                        |                              | ▼<br>► |
| Form View      |                                                                                           |                                 |                                                        | NUM                          |        |

### The item status comes from your ITEM\_STATUS\_TYPE table.

| Microsoft Acces    | s - [gasou_SLmenu : Form]                         |                                                    |                             |
|--------------------|---------------------------------------------------|----------------------------------------------------|-----------------------------|
| Eile Edit <u>V</u> | ew <u>I</u> nsert F <u>o</u> rmat <u>R</u> ecords | ools <u>Window H</u> elp Ado <u>b</u> e PDF Type a | a question for help 🛛 🚽 🗖 🗙 |
| •                  | Tahoma 🔹 🛛 9                                      | •   B / U   E E E   🂁 •   🚣 •   🚄 •   🖳 •   📼 • 🖕  |                             |
| 🗄 🔛 🚽 🔛 🔯 🛛 🤆      | 3 🖪 💖   X 🖻 🛍   🤊   🤅                             | ╘   Ѯ↓ Ѯ↓   Ў⋟ ँख 🝸   Ѧ҇Ѧ   ≕ ×   😭   📠 🛅 ▾   🎯 💂  |                             |
| •                  | Repo                                              | rts for Shelf Reading/Weeding                      | <u> </u>                    |
|                    |                                                   | ust to calest vacanda FDOM                         |                             |
|                    | I Pick the location that you w                    |                                                    |                             |
|                    | Location STACKS                                   | <u> </u>                                           |                             |
|                    | 2 Dick the starting LC Class and                  | then the ending class if any                       |                             |
|                    | 2. Pick the starting EC class and                 |                                                    |                             |
|                    | LC CLas                                           | ः V 💽 Through (optional) VM                        |                             |
| l r                | 3. Pick the desired Item Status                   | or leave blank to get all items. (Optional)        |                             |
|                    |                                                   |                                                    |                             |
|                    | Ite                                               | n Status Type                                      |                             |
| r                  | 4. Choose an option and enter                     | the number of his Charged                          |                             |
|                    |                                                   | Renewed                                            |                             |
|                    | His                                               | corical Charges Recall Request                     |                             |
|                    |                                                   | On Hold                                            |                             |
| l l                | 5. Choose an option and enter                     | a publication year. (Optional)                     |                             |
|                    | 0                                                 | Published on or before                             |                             |
|                    | 0                                                 | Published on or after                              |                             |
|                    | 0                                                 | Don't care                                         | <b></b> _                   |
|                    |                                                   |                                                    |                             |
|                    |                                                   | Click here to Generate Report                      |                             |
|                    |                                                   |                                                    |                             |
|                    |                                                   | Username Password                                  |                             |
| Becord: 14         |                                                   |                                                    |                             |
| Form View          |                                                   |                                                    |                             |

### Values for historical charges or publication year are optionally entered into the text boxes.

| Microsoft Acce | ess - [gasou_SLmenu : Form]                                                 |          |                              | - II X   |
|----------------|-----------------------------------------------------------------------------|----------|------------------------------|----------|
| Eile Edit      | <u>View Insert Format Records Tools Window H</u> elp Ado <u>b</u> e PDF     |          | Type a question for help 🛛 🗸 | _ 8 ×    |
| -              | - Tahoma - 12 - B I U 🗐 🗐 🗟 - 🔺 - 🚄 -                                       |          |                              |          |
| i 🛃 📲 🔛 i      | 🛃 💁 🌮   ≵ 🗈 🛍   ୭   🧶   ≵↓ ໕↓   🍞 🛅 🍸   🏔   ⊨= ↦   😭   👼                    | 🛅 🔹 🞯 📮  |                              |          |
| •              | Reports for Shelf Reading                                                   | /Weeding |                              | -        |
|                | 1 Pick the location that you want to select records FROM.                   |          |                              |          |
|                | Location STACKS                                                             | <u>•</u> |                              |          |
|                | 2. Pick the starting LC Class and then the ending class if any.             |          |                              |          |
|                | LC CLass 🗸 🔽 Through (optional) 🗸                                           | •        |                              |          |
|                | 3. Pick the desired Item Status or leave blank to get all items. (Optional) |          |                              |          |
|                | Item Status Tune - Net Changed                                              |          |                              |          |
|                | Rem status rype Not charged                                                 |          |                              |          |
|                | 4. Choose an option and enter the number of historical charges. (Optional)  |          |                              |          |
|                | C Less than or equal<br>Historical Charges                                  |          |                              |          |
|                | Greater than or equal                                                       |          |                              |          |
|                | 5. Choose an option and enter a publication year. (Optional)                |          |                              |          |
|                | O Published on or before                                                    |          |                              |          |
|                | C Published on or after                                                     |          |                              |          |
|                | On't care                                                                   |          |                              |          |
|                |                                                                             |          |                              |          |
|                | Click here to Generate Report                                               |          |                              |          |
|                | Username Password Password                                                  |          |                              |          |
|                |                                                                             |          |                              | <b>_</b> |
| Record: I      | 1 • • • • • • • • • • • • • • • • • • •                                     |          |                              |          |
| Form View      |                                                                             |          | NUM                          |          |

Microsoft Access - [Shelf\_list report1]

🛐 File Edit View Tools Window Help Adobe PDF

🖳 - 🛃 | 🔍 🔲 💷 🔡 | 75%

🔹 | Close | Setup | 🔟 👻 🌆 🐄 | 🛞 📮

Type a question for help 🛛 🚽 🗗 🗙

•

| CALL NO                                          | TITLE                                      |             | BARCODE       | HIS TORICAL<br>CHARGES |
|--------------------------------------------------|--------------------------------------------|-------------|---------------|------------------------|
| V53 .K44 1989                                    | Price of admirally : the evolution of nav  | Not Charged | 0200002544670 | 4                      |
| V61 .W54 2004                                    | Who's who in naval history : from 1550     | Not Charged | 0200104737883 | 0                      |
| V63.H34 M47 1976                                 | Sailor's admiral : a biography of William  | Not Charged | 0200001456587 | 4                      |
| V63.H66 W55 2004                                 | Grace Hopper : admiral of the cyber se     | Not Charged | 0200104720186 | 0                      |
| V63.K38 B87 2004                                 | America's first frogman : the Draper Ka    | Not Charged | 0200104721150 | 0                      |
| V63.L48 D94 2006                                 | Uriah Levy : reformer of the antebellum    | Not Charged | 0200105176354 | 0                      |
| V63.N55 P67                                      | Nimitz / E. B. Potter.                     | Not Charged | 0200001519921 | 8                      |
| V63.T43 E95 2004                                 | Thach weave : the life of Jimmie Thach     | Not Charged | 0200103988180 | 1                      |
| V63.V73 W54 2004                                 | First blue : the story of World War II Ac  | Not Charged | 0200103991150 | 0                      |
| V63.W554 A3 2004                                 | Sailor's log : water-tender Frederick T.   | Not Charged | 0200103977050 | 0                      |
| V133 .W56 2006                                   | Professional naval officer : a course to   | Not Charged | 0200105093096 | 0                      |
| V210.B67                                         | U-boats / by Douglas Botting and the e     | Not Charged | 0200001933312 | 4                      |
| V245 .F45 2007                                   | Testing American sea power : U.S. Nav      | Not Charged | 0200105201582 | 0                      |
| V415.L1 F67 2004                                 | Midshipman culture and educational ref     | Not Charged | 0200103995201 | 0                      |
| V415.L1 G45 2006                                 | Sea change at Annapolis : the United S     | Not Charged | 0200105136499 | 0                      |
| V415.L1 S94                                      | U.S. Naval Academy, an illustrated hist    | Not Charged | 0200001961784 | 6                      |
| V415.L1 W37                                      | Everybody works but John Paul Jones :      | Not Charged | 0200002102727 | 6                      |
| V415.L1 W7                                       | Guide to the United States Naval acade     | Not Charged | 0200001176987 | 5                      |
| V820 .083 2004                                   | Cruisers and battle cruisers : an illustra | Not Charged | 0200104729187 | 0                      |
| V850 .G68 2004                                   | Nineteenth-century torpedoes and their     | Not Charged | 0200103949281 | 0                      |
| V850 .N49 2006                                   | Iron men and tin fish : the race to build  | Not Charged | 0200105080119 | 0                      |
| This is the dem's temporary to cation<br>05/2007 | Suppressed records? NN                     |             | Page l of j   |                        |

### Information on the report

| Shelflist V through VM | STACKS<br>Books (Second Flo                | oor)        |               |                        |
|------------------------|--------------------------------------------|-------------|---------------|------------------------|
| CALL NO                | TITLE                                      |             | BARCODE       | HIST ORICAL<br>CHARGES |
| V53 .K44 1989          | Price of admiralty : the evolution of nav  | Not Charged | 0200002544670 | 4                      |
| V61 .W54 2004          | Who's who in naval history : from 1550     | Not Charged | 0200104737883 | 0                      |
| V63.H34 M47 1976       | Sailor's admiral : a biography of William  | Not Charged | 0200001456587 | 4                      |
| V63.H66 W55 2004       | Grace Hopper : admiral of the cyber se     | Not Charged | 0200104720186 | 0                      |
| V63.K38 B87 2004       | America's first frogman : the Draper Ka    | Not Charged | 0200104721150 | 0                      |
| V63.L48 D94 2006       | Uriah Levy : reformer of the antebellum    | Not Charged | 0200105176354 | 0                      |
| V63.N55 P67            | Nimitz / E. B. Potter.                     | Not Charged | 0200001519921 | 8                      |
| V415.L1 W7             | Guide to the United States Naval acade     | Not Charged | 0200001176987 | 5                      |
| V820 .083 2004         | Cruisers and battle cruisers : an illustra | Not Charged | 0200104729187 | 0                      |
| V850 .G68 2004         | Nineteenth-century torpedoes and their     | Not Charged | 0200103949281 | 0                      |
| V850 .N49 2006         | Iron men and tin fish : the race to build  | Not Charged | 0200105080119 | 0                      |
|                        |                                            |             |               |                        |

NN

\* = This is the item's temporary location 04/10/2007

Suppressed records?

Page 1 of S

First letter is for the Bib and the second letter is for the MFHD

"\*" would appear to the left of the call number

### If there are no items that match the criteria, the report will look like this.

#### Shelflist V through VM

|  | CALL NO | TITLE BAR | CODE HISTORICAL<br>CHARGES |
|--|---------|-----------|----------------------------|
|--|---------|-----------|----------------------------|

# #Error

#### No Item Status Criteria Selected Example

| CALL NO                     | TITLE                                    |             | BARCODE       | HISTORICAI<br>CHARGES |
|-----------------------------|------------------------------------------|-------------|---------------|-----------------------|
| OVERSIZE VA40 .J342 1945    | Jane's fighting ships.                   | Not Charged | 0200100239280 |                       |
| OVERSIZE VA40 .J342 1967/68 | Jane's fighting ships.                   | Not Charged | 0200100239298 |                       |
| VA40.R5                     | Fighting fleets, by Critchell Rimington. | Not Charged | 0200001176953 |                       |
| VA50.E4                     | Victory without war, 1958-1961.          | Not Charged | 0200000746012 |                       |
| VA50.H8                     | Case against the admirals; why we mu     | Not Charged | 0200000431334 |                       |
| VA55.G3                     | United States Navy," its influence upon  | Not Charged | 0200000907440 |                       |
| VA55.M2 1968 [ c.1          | From sail to steam; recollections of nav | Not Charged | 0200000620449 |                       |
| VA55.S79                    | American sea power in the old world : t  | Not Charged | 0200001981246 |                       |
| VA56.C51949                 | History of the American sailing Navy; th | Not Charged | 0200001441530 |                       |
| VA58.C47                    | Chiefs of Naval Operations / edited by   | Not Charged | 0200002007397 |                       |
| VA58.C75                    | United States Navy and defense unifica   | Not Charged | 0200001948674 |                       |
| VA58.H43                    | Nuclear Navy, 1946-1962 / Richard G.     | Not Charged | 0200001105341 |                       |
| VA58.4 .K38 1987            | Thoroughly efficient Navy / William W.   | Not Charged | 0200002473037 |                       |
| OVERSIZE VA58.4 .M37 1983   | Keepers of the sea / by Fred J. Maroon   | Not Charged | 0200002218291 |                       |
| VA58.4 .N37                 | Future of United States naval power / J  | Not Charged | 0200001857693 |                       |
| VA59.A651972                | American steel navy; a photographic hi   | Renewed     | 0200000682464 |                       |
| VA61 .A53 VOL 1             | Dictionary of American naval fighting s  | Not Charged | 0200101388946 |                       |
| VA61 .A53 VOL 2             | Dictionary of American naval fighting s  | Not Charged | 0200101388953 |                       |
| VA61 .A53 VOL 5             | Dictionary of American naval fighting s  | Not Charged | 0200101388979 |                       |
| VA61 .A53 VOL 6             | Dictionary of American naval fighting s  | Not Charged | 0200101388987 |                       |
| VA61 .A53 VOL 8             | Dictionary of American naval fighting s  | Not Charged | 0200101389001 |                       |
| VA65.S 68 M33 1999          | Terrible hours : the man behind the gre  | Not Charged | 0200104893165 |                       |
| VA68.G8 R533 1994           | Guantánamo : the bay of discord / by Ro  | Charged     | 0200100718259 |                       |

### Lost-System Applied Example

| Shelflist PR through PS   | Offsite Storage<br>Warehouse - Use I      |                     |               |                         |
|---------------------------|-------------------------------------------|---------------------|---------------|-------------------------|
| CALL NO                   | TITLE                                     |                     | BARCODE       | HI ST ORICAL<br>CHARGES |
| PR2759 .W7 1963           | Plays the thing; seventeen of Shakesp     | Lost–System Applied | 0200001580774 | 10                      |
| PR6015.U9 B68 1958        | Brave new world / by Aldous Huxley.       | Lost–System Applied | 0200101732358 | 40                      |
| PS3525.I5454 R67 1987 v.1 | Rosy crucifixion.                         | Lost–System Applied | 0200102633761 | 2                       |
| PS3545.I5365 A19 2000 v.1 | Plays / Tennessee Williams.               | Lost–System Applied | 0200102618002 | 7                       |
| PS3551.N464 Z465 1997 c.6 | Heart of a woman / Maya Angelou.          | Lost–System Applied | 0200102505209 | 15                      |
| PS3557.R56 F67 1994B      | Forrest Gump : a novel / by Winston Gr    | Lost–System Applied | 0200102226038 | 15                      |
| PS3563.088389 A83 1996    | Politically correct guide to American his | Lost–System Applied | 0200101702757 | 6                       |

### If no status is selected, items with multiple statuses appear multiple times.

| PR85.C6851909          | Manual of English literature, (with so    | Not Charged       | 0200001306063 | 0 |
|------------------------|-------------------------------------------|-------------------|---------------|---|
| PR85 .C75 1924         | Making of English literature, by William  | Not Charged       | 0200001369483 | 0 |
| REF PR85.C76 1986 V.1  | Critical perspective / general editor, Ha | Not Charged       | 0200002347991 | 0 |
| REF PR85.C76 1986 V.10 | Critical perspective / general editor, Ha | Not Charged       | 0200101642177 | 0 |
| REF PR85.C76 1986 V.11 | Critical perspective / general editor, Ha | Not Charged       | 0200101642185 | 0 |
| REF PR85 .C76 1986 V.2 | Critical perspective / general editor, Ha | Cataloging Review | 0200101642763 | 0 |
| REF PR85.C76 1986 V.2  | Critical perspective / general editor, Ha | Not Charged       | 0200101642763 | 0 |
| REF PR85.C76 1986 V.3  | Critical perspective / general editor, Ha | Not Charged       | 0200101642771 | 0 |
| REF PR85.C76 1986 V.4  | Critical perspective / general editor, Ha | Not Charged       | 0200101642789 | 0 |
| REF PR85.C76 1986 V.5  | Critical perspective / general editor, Ha | Not Charged       | 0200101642797 | 0 |

| PR736 .R87 1989 | British drama, 1950 to the present : a cr  | Not Charged | 0200002553697 | 0 |
|-----------------|--------------------------------------------|-------------|---------------|---|
| PR736 .S24 1985 | Is the theatre still dying? / Eric Salmon. | Not Charged | 0200002359483 | 0 |
| PR736 .S5 2001  | In-yer-face theatre : British drama toda   | Missing     | 0200103352825 | 0 |
| PR736 .S5 2001  | In-yer-face theatre : British drama toda   | Not Charged | 0200103352825 | 0 |
| PR736.T31969b   | Angry theatre; new British drama.          | Not Charged | 0200000106845 | 0 |
| PR737 .B7       | Modern British dramatists; a collection    | Not Charged | 0200000603882 | 0 |
| PR737 .C57 1973 | Contemporary dramatists / with a prefa     | Not Charged | 0200100931886 | 0 |
| PR737 .C57 1977 | Contemporary dramatists / editor, Jame     | Not Charged | 0200100931613 | 0 |
| PR737 .C6 1962  | Contemporary theatre.                      | Not Charged | 0200100919832 | 0 |
| PR737 .S8       | Some contemporary dramatists.              | Not Charged | 0200000661328 | 0 |

### Items with a temporary location

| _ | PR7 .T49 1985         | Textual criticism and literary interpretati | Not Charged | 0200002328009 | 0 |
|---|-----------------------|---------------------------------------------|-------------|---------------|---|
|   | OVERSIZE PR9 .K59 V.1 | British literary manuscripts / catalogue    | Not Charged | 0200002129746 | 1 |
| _ | OVERSIZE PR9 .K59 V.2 | British literary manuscripts / catalogue    | Not Charged | 0200100238977 | 0 |
| * | PR13 .E4 V.28 1975    | Essays and studies : being volume o         | Not Charged | 0200101319198 | 1 |
| * | PR13 .E4 V.29 1976    | Essays and studies : being volume o         | Not Charged | 0200101319206 | 0 |
| * | PR13 .E4 V.30 1977    | Essays and studies : being volume o         | Not Charged | 0200101319214 | 0 |
| * | PR13 .E4 V.31 1978    | Essays and studies : being volume o         | Not Charged | 0200101319222 | 0 |
| * | PR13 .E4 V.32 1979    | Essays and studies : being volume o         | Not Charged | 0200101319230 | 0 |
| * | PR13 .E4 V.33 1980    | Essays and studies : being volume o         | Not Charged | 0200101319248 | 0 |
| * | PR13 .E4 V.34 1981    | Essays and studies : being volume o         | Not Charged | 0200101319255 | 0 |
| * | PR13 .E4 V.35 1982    | Essays and studies : being volume o         | Not Charged | 0200101319263 | 0 |
| * | PR13 .E4 V.36 1983    | Essays and studies : being volume o         | Not Charged | 0200101319271 | 0 |
| * | PR13 .E4 V.37 1984    | Essays and studies : being volume o         | Not Charged | 0200101319289 | 0 |
| * | PR13 .E4 V.38 1985    | Essays and studies : being volume o         | Not Charged | 0200101319297 | 0 |
| * | PR13 .E4 V.39 1986    | Essays and studies : being volume o         | Not Charged | 0200101319305 | 0 |
| * | PR13 .E4 V.40 1987    | Essays and studies : being volume o         | Not Charged | 0200101319313 | 0 |
| * | PR13 .E4 V.41 1988    | Essays and studies : being volume o         | Not Charged | 0200101319370 | 0 |
| × | PR13 .E4 V.42 1989    | Essays and studies : being volume o         | Not Charged | 0200101319362 | 0 |
| * | PR13 .E4 V.43 1990    | Essays and studies : being volume o         | Not Charged | 0200101319354 | 0 |
| _ |                       |                                             |             |               | _ |

### Example of "Bound With" Items

#### One item with one MFHD but multiple bibs

| CALL NO           | TITLE                                       |             | BARCODE       | HIST ORICAL<br>CHARGES |
|-------------------|---------------------------------------------|-------------|---------------|------------------------|
| PR1227 .R575 1973 | Young British poets.                        | Not Charged | 020000763504  | 0                      |
| PR124314 V.10     | Tamerlane : a tragedy in five acts / by     | Not Charged | 0200100272778 | 0                      |
| PR1243.14 V.10    | Fair penitent : a tragedy in five acts / by | Not Charged | 0200100272778 | 0                      |
| PR1243.14 V.10    | Jane Shore : a tragedy in five acts / by    | Not Charged | 0200100272778 | 0                      |
| PR1243.14 V.10    | Lady Jane Grey : a tragedy in five acts     | Not Charged | 0200100272778 | 0                      |
| PR1243.14 V.10    | Siege of Damascus : a tragedy in five a     | Not Charged | 0200100272778 | 0                      |
| PR1243.14 V.11    | Busy body : a comedy in five acts / by      | Not Charged | 0200100272760 | 0                      |
| PR124314 V.11     | Wonder : a woman keeps a secret ; a c       | Not Charged | 0200100272760 | 0                      |
| PR1243.14 V.11    | Bold stroke for a wife : a comedy in fi∨e   | Not Charged | 0200100272760 | 0                      |
| PR1243.14 V.11    | George Barnwell : a tragedy in five acts    | Not Charged | 0200100272760 | 0                      |
| PR1243I4 V.11     | Fatal curiosity : a tragedy in three acts / | Not Charged | 0200100272760 | 0                      |
| PR124314 V.13     | Mahomet, the imposter : a tragedy in fi∨    | Not Charged | 0200100272745 | 0                      |
| PR124314 V.13     | Suspicious husband : a comedy in five       | Not Charged | 0200100272745 | 0                      |
| PR1243.14 V.13    | Love for love : a comedy in five acts / b   | Not Charged | 0200100272745 | 0                      |
| PR1243.14 V.13    | Mourning bride : a tragedy in five acts /   | Not Charged | 0200100272745 | 0                      |
| PR1243.14 V.13    | Tancred and Sigismunda : a tragedy in       | Not Charged | 0200100272745 | 0                      |
| PR124314 V.15     | Barbarossa : a tragedy in five acts / by    | Not Charged | 0200100272729 | 1                      |
| PR124314 V.15     | Way to keep him : a comedy in five act      | Not Charged | 0200100272729 | 1                      |
| PR124314 V.15     | All in the wrong; a comedy, in five acts;   | Not Charged | 0200100272729 | 1                      |
| PR1243.14 V.15    | Grecian daughter : a tragedy in five act    | Not Charged | 0200100272729 | 1                      |

### Installation

#### http://personal.georgiasouthern.edu/~dlowder/Shelf\_list.mdb

| Opening Shelf_list.mdb                                                                       | × |  |  |  |  |  |
|----------------------------------------------------------------------------------------------|---|--|--|--|--|--|
| You have chosen to open                                                                      |   |  |  |  |  |  |
| Shelf_list.mdb                                                                               |   |  |  |  |  |  |
| which is a: Microsoft Office Access Application<br>from: http://personal.georgiasouthern.edu |   |  |  |  |  |  |
| What should Netscape do with this file?                                                      | ר |  |  |  |  |  |
| Open with                                                                                    |   |  |  |  |  |  |
| Save to Disk                                                                                 |   |  |  |  |  |  |
| Do this automatically for files like this from now on.                                       |   |  |  |  |  |  |
| OK Cancel                                                                                    |   |  |  |  |  |  |

### Open your reports.mdb database.

| Micros | oft Access - [Reports : Database (Access | s 2000 file format)]                    | _ 🗆 ×    |
|--------|------------------------------------------|-----------------------------------------|----------|
| Eile   | Edit View Insert Tools Window H          | Help Adobe PDF Type a question for help | 8 ×      |
| D      | New Ctrl+N                               | 🖳 •   🛱 •   🖄 🐠   😭 📑 🛃 •   🎯 📱         |          |
|        | Open Ctrl+O                              |                                         |          |
|        | Get External Data                        | Import                                  |          |
| _      | Close                                    | ◆□ Link Tables                          | N -      |
|        | Save Ctrl+S                              |                                         | с<br>с   |
|        | Save As                                  |                                         |          |
| -      | Back Up Database                         | itron                                   | c        |
| c      | Export                                   |                                         | с        |
| 193    | - ·<br>File Search                       |                                         | с        |
|        | Pane Setur                               |                                         | с        |
| a      |                                          | 6006                                    | C        |
|        |                                          | _2006                                   | 1        |
| 3      | Cutte                                    | patron                                  | 1        |
|        | Send Io                                  | 1_2007                                  | c c      |
|        | Database Properties                      | _                                       | c        |
|        | 1 E:\from 2000 machine\\Reports.mdb      |                                         | с        |
|        | 2 V:\Common\Shelf_list.mdb               |                                         | с        |
|        | <u>3</u> \Myfiles\Title_list.mdb         | Jib                                     | с        |
|        | 4 \Myfiles\Shelf_list.mdb                |                                         | С        |
|        | 5 E:\\testing remote.mdb                 |                                         | C        |
|        | <u>6</u> J:\leavesheet.mdb               |                                         | C        |
|        | Z V:\Common\Title_list.mdb               |                                         | <b>ب</b> |
|        | 8 \Myfiles\Copy of Shelf_list.mdb        |                                         |          |
| 36     | Exit                                     | NUM                                     |          |

# Find where you downloaded the Shelf\_list.mdb and select it.

| Import           |                                      |                     |                      |                     |                      | ×  |
|------------------|--------------------------------------|---------------------|----------------------|---------------------|----------------------|----|
| Look <u>i</u> n: | 🛅 Myfiles                            |                     | - 0                  | ) • 🔰 🔍 🗙 📷         | 🔢 👻 Too <u>l</u> s 👻 |    |
|                  | Name                                 | Size                | Туре                 | Date Modified 💌     | Date Picture Taken   | Di |
|                  | Shelf_list.mdb                       | 8,352 KB            | Microsoft Office Acc | 05/03/2007 1:58 PM  |                      |    |
| My Recent        | Title_list.mdb                       | 7,484 KB            | Microsoft Office Acc | 05/03/2007 11:51 AM |                      |    |
| Documents        | Backup Copy of Shelf_list.mdb        | 7,964 KB            | Microsoft Office Acc | 05/03/2007 11:51 AM |                      |    |
|                  | 🔁 VU MCS - Report_files              |                     | File Folder          | 02/19/2007 9:54 AM  |                      |    |
|                  | Cincolate_php                        |                     | File Folder          | 11/08/2006 4:23 PM  |                      |    |
| Desktop          | Colocal_sites                        |                     | File Folder          | 11/08/2006 1:46 PM  |                      |    |
|                  | 📑 staffnew's Music                   |                     | File Folder          | 10/24/2006 3:25 PM  |                      |    |
|                  | 📇 staffnew's Pictures                |                     | File Folder          | 10/24/2006 11:49 AM |                      |    |
|                  | a groupwise                          |                     | File Folder          | 10/24/2006 11:41 AM |                      |    |
| My Documents     |                                      |                     |                      |                     |                      |    |
| My Computer      |                                      |                     |                      |                     |                      |    |
|                  | •                                    |                     |                      |                     |                      | ▶  |
|                  | File <u>n</u> ame:                   |                     |                      |                     | ▼ Import             |    |
| Places           | Files of type: Microsoft Office Acce | ss (*.mdb;*.adp;*.n | nda;*.mde;*.ade)     |                     | ▼ Cancel             |    |

#### Select the items to import.

- Select only the "gasou\_UP\_table" table
- Select all of the queries
- Select only the "gasou\_SLmenu" form
- Select the one report

Tables Queries Forms Reports Pages Macros Modules

Then click "OK"

Import Objects

gasou\_report

| I                     |                                      | Imnor                                                          | t Ohiec                                                     | ts                       |          |         |           |      |                 |         |            |                                        | 213          | xI |
|-----------------------|--------------------------------------|----------------------------------------------------------------|-------------------------------------------------------------|--------------------------|----------|---------|-----------|------|-----------------|---------|------------|----------------------------------------|--------------|----|
|                       |                                      | Table                                                          | es Que                                                      | ries   Fo                | rms   R  | eports  | Pages   N | Масі | ros Modu        | iles    |            |                                        |              |    |
| ble                   |                                      | FUN<br>FUN<br>Qas                                              | ID_TYPE<br>IDLEDGE<br>ou UP t                               | R_VW<br>able             |          |         | - 1       |      |                 |         |            | OK<br>Cancel                           |              |    |
| es                    |                                      | GEC<br>GEC<br>GEC<br>HEA                                       | )_FORM/<br>)_FORM/<br>)_SEARC<br>)_UNITS<br>\DING           | d_TYPE<br>AT_TYPE<br>:H  | I        |         |           |      |                 |         |            | Select <u>A</u><br>D <u>e</u> select / | ]<br> ]<br>A |    |
| I                     | mporl                                | t Objec                                                        | ts                                                          |                          |          |         |           |      |                 |         |            | X                                      | F            |    |
| n                     | Table                                | s Que                                                          | ries Fo                                                     | orms   R                 | eports   | Pages   | Macros    | Mo   | dules           |         |            |                                        | H            |    |
|                       | gaso<br>gaso<br>gaso<br>gaso<br>gaso | rsup_uc<br>rsup_uc<br>rsup_uc<br>rsup_uc<br>rsup_uc<br>rsup_uc | y1234LT<br>y1234LT<br>y1235G<br>y1235LT<br>y124LT<br>y124LT | ISGT<br>ISLT<br>I<br>SGT |          | -       |           |      |                 | (       | OK<br>Cano | el                                     |              |    |
| port Objec            | cts                                  |                                                                |                                                             |                          |          |         |           |      |                 | ?)      | ≤          | t All                                  |              |    |
| ables Que             | eries                                | Forms                                                          | Report                                                      | ts   Page                | es   Mac | ros   M | odules    |      |                 |         |            |                                        |              |    |
| Build databa          | ase lini<br>enu                      | ks to Vo                                                       | yager                                                       |                          |          |         |           |      | OK              |         | lŀ         |                                        |              |    |
| Vovager De            | cord (                               | ounts                                                          |                                                             |                          |          |         |           |      | Cancel          | i       | lŀ         |                                        |              |    |
|                       | <u> </u>                             | 1                                                              |                                                             |                          |          |         |           | Ē    | Select <u>A</u> | <u></u> | H          |                                        |              |    |
| 04                    | -1                                   |                                                                |                                                             |                          |          |         |           | F    | Deselect        |         | Ш          |                                        |              |    |
| OK                    |                                      |                                                                |                                                             |                          |          |         |           | -    | 0-1             |         | Ш          |                                        |              |    |
| Cancel                |                                      |                                                                |                                                             |                          |          |         |           | _    | Options :       | >>      | Ш          |                                        |              |    |
| Select <u>A</u> ll    |                                      |                                                                |                                                             |                          |          |         | ,<br>     |      |                 |         |            |                                        |              |    |
| D <u>e</u> select All |                                      |                                                                |                                                             |                          |          |         |           |      |                 |         |            |                                        |              |    |
| Options >>            |                                      |                                                                |                                                             |                          |          |         |           |      |                 |         |            |                                        |              |    |
|                       |                                      |                                                                |                                                             |                          |          |         |           |      |                 |         |            |                                        |              |    |

#### The objects should all appear in your reports.mdb

| Microsoft Access - [R | eports      | : Database (Access 2000 file format)]                        |                           |                                |      |
|-----------------------|-------------|--------------------------------------------------------------|---------------------------|--------------------------------|------|
| : Eile Edit View      | Insert      | <u>T</u> ools <u>W</u> indow <u>H</u> elp Ado <u>b</u> e PDF |                           | Type a question for help 🛛 👻 . | -8×  |
| 🗄 🗋 💕 🖬 🖏 🖪 🛙         | à, 🂝        | 🕹 🛍   🤊 -   🛃 -   🛱 -   🕻                                    | 2 🐠   😭   🍕 ⁄3 •   🞯 💂    |                                |      |
| 😭 Open 🔛 Design 👘     | <u>N</u> ew | X   <u>2</u> <u>2</u> <u>2</u> <u>2</u> <u>2</u> <u>2</u>    |                           |                                |      |
| Objects               | Nam         | e                                                            | Description               | Modified                       | Cr 🔺 |
| 🔲 Tables              | 2           | Create query in Design view                                  |                           |                                |      |
| i Oueries             |             | Create query by using wizard                                 |                           |                                |      |
|                       |             | gasou_query125LT                                             | Used by reports           | 05/09/2007 9:51:47 AM          | 05   |
| Forms                 |             | gasou_query125GT                                             | Used by reports           | 05/09/2007 9:51:47 AM          | 05   |
| Reports               |             | gasou_query124LT5LT                                          | Used by reports           | 05/09/2007 9:51:47 AM          | 05   |
| Pages                 |             | gasou_query124LT5GT                                          | Used by reports           | 05/09/2007 9:51:47 AM          | 05   |
| Macros                |             | gasou_query124LT                                             | Used by reports           | 05/09/2007 9:51:47 AM          | 05   |
| i macros              |             | gasou_query1235LT                                            | Used by reports           | 05/09/2007 9:51:47 AM          | 05   |
| Modules               |             | gasou_query1235GT                                            | Used by reports           | 05/09/2007 9:51:46 AM          | 05   |
| Groups                | i 🗗 🗗       | gasou_query1234LT5LT                                         | Used by reports           | 05/09/2007 9:51:46 AM          | 05   |
| Ravorites             | 1           | gasou_query1234LT5GT                                         | Used by reports           | 05/09/2007 9:51:46 AM          | 05   |
|                       |             | gasou_query1234LT                                            | Used by reports           | 05/09/2007 9:51:46 AM          | 05   |
|                       |             | gasou_query123                                               | Used by reports           | 05/09/2007 9:51:46 AM          | 05   |
|                       |             | gasou_query12                                                | Used by reports           | 05/09/2007 9:51:46 AM          | 05   |
|                       |             | Locations query                                              | Used by gasou_SLmenu form | 05/09/2007 9:51:47 AM          | 05   |
|                       |             | LCClass query                                                | Used by gasou_SLmenu form | 05/09/2007 9:51:47 AM          | 05   |
|                       |             | item_status_query                                            | Used by gasou_SLmenu form | 05/09/2007 9:51:47 AM          | 05 💌 |
|                       |             |                                                              |                           |                                | ▶    |
| ,<br>Ready            |             |                                                              |                           | NUM                            |      |

### Details to consider

- You can modify the report if you wish.
- I've included the author field in the queries in case you want to add that to the reports.
- You should have the Unicode module already in your reports.mdb but I have included it in case you need to import it.
- The Unicode module is used for proper display of Unicode characters in the Title or Author fields.

| mport Objects                                     | ?                     |
|---------------------------------------------------|-----------------------|
| Tables Queries Forms Reports Pages Macros Modules |                       |
| UNICODE                                           | ОК                    |
|                                                   | Cancel                |
|                                                   | Select <u>A</u> ll    |
|                                                   | D <u>e</u> select All |
|                                                   | Options >>            |
|                                                   |                       |

#### You can also use this with non-LC call numbers.

| Microsoft Access - [gasou_SLmenu : Form]                                          |                          |          |
|-----------------------------------------------------------------------------------|--------------------------|----------|
| Elle Edit View Insert Format Records Tools Window Help Adobe PDF                  | Type a question for help | ×        |
| - Tahoma - 9 - B I U 三 三 三 △ - A - 4 - 1                                          |                          |          |
| ፤ 👱 ▾   🛃 🖏   🎒 🛝  🃽   ୬ 🐁 🛝   ୭   🏡   ୬↓ 🏹   🍞 🧃 🍸   👫   ▶= >>   😭   🌆 🐂 ▾   @ 🥊 |                          |          |
| Reports for Shelf Reading/Weeding                                                 |                          | <b>_</b> |
| 1 Pick the location that you want to select records FROM.                         |                          |          |
| Location GVUSDOC                                                                  |                          |          |
| 2. Pick the starting LC Class and then the ending class if any.                   |                          |          |
| LC CLass NAS  Through (optional) NAS                                              |                          |          |
| 3. Pick the desired Item Status or leave blank to get all items. (Optional)       |                          |          |
| Item Status Type                                                                  |                          |          |
|                                                                                   |                          |          |
| 4. Choose an option and enter the number of historical charges. (Optional)        |                          |          |
| Historical Charges C Less than or equal<br>G Greater than or equal                |                          |          |
| 5. Choose an option and enter a publication year. (Optional)                      |                          |          |
|                                                                                   |                          |          |
| Published on or after                                                             |                          |          |
| © Don't care                                                                      |                          |          |
|                                                                                   |                          |          |
| Click here to Generate Report                                                     |                          |          |
| Username Password                                                                 |                          |          |
|                                                                                   |                          |          |
| Record:         ▲         ▲           Form View         ▲                         | NUM                      |          |

### Non-LC call numbers

- Must use "through" call number even if it is the same
- Case sensitive

| Microsoft Access - [Shelf_list report1] |                           |                                                                                  |               |                |      |                    |                            |             |                 |                        |     | × |
|-----------------------------------------|---------------------------|----------------------------------------------------------------------------------|---------------|----------------|------|--------------------|----------------------------|-------------|-----------------|------------------------|-----|---|
| 1                                       | <u>F</u> ile <u>E</u> dit | ⊻iew                                                                             | <u>T</u> ools | <u>W</u> indow | Help | Ado <u>b</u> e PDF |                            |             | Type a question | for help               | - 5 | × |
| : 🖌                                     | - 🖪   🔍                   |                                                                                  |               | 75%            |      | ▼ ⊆lose            | Setup   💆 🕶   🛅            | 🛅 •   🕝 📮   |                 |                        |     |   |
|                                         |                           |                                                                                  |               |                |      |                    |                            |             |                 |                        |     |   |
|                                         |                           |                                                                                  |               |                |      |                    |                            |             |                 |                        |     |   |
|                                         | Shelfli                   | Shelflist NAS through NAS GVUSDOC Government Documents (Bldg. 805, MF 8 AM-6 PM) |               |                |      |                    |                            |             |                 |                        |     |   |
|                                         | C ALL NO                  |                                                                                  |               |                |      | TITLE              |                            |             | BARCODE         | HIS TORICAL<br>CHARGES |     |   |
|                                         | NAS1.2:A                  | M 3/20                                                                           | D4            |                |      | America's space    | port: John F. Kennedy      | Not Charged | 0200110142821   | 0                      |     |   |
|                                         | NAS1.2:B                  | 52/6                                                                             |               |                |      | Bioreactor expan   | ids health research : N    | Not Charged | 0200110009848   | 0                      |     |   |
|                                         | NAS1.2:C                  | 72/\.1                                                                           | - v.1         |                |      | Columbia Accide    | ent Investigation Board    | Not Charged | 0200110123409   | 0                      |     |   |
|                                         | NAS1.2:E                  | L 2/4                                                                            |               |                |      | Electrostatic levi | tator / Microgravity Res   | Not Charged | 0200110010705   | 0                      |     |   |
|                                         | NAS1.2:F                  | 64/3                                                                             |               |                |      | Final report of th | e return to flight task gr | Not Charged | 0200110190424   | 0                      |     |   |
|                                         | NAS1.2:G                  | 51.6                                                                             |               |                |      | NASA glovebox      | program / Microgravity     | Not Charged | 0200110003954   | 0                      |     |   |

There is some Visual Basic used to select which query to run but you don't need to know that. Basically the name of the query comes from which criteria are selected.

| 🚈 Microsoft Visual Basic - Shelf_list - [Form_gasou_SLmenu (Code)]                         |                                                                        |          |  |  |  |  |  |  |  |  |  |  |  |
|--------------------------------------------------------------------------------------------|------------------------------------------------------------------------|----------|--|--|--|--|--|--|--|--|--|--|--|
| Eile Edit View Insert Debug Run Tools Add-Ins Window Help                                  | Type a question for help                                               | 8 ×      |  |  |  |  |  |  |  |  |  |  |  |
| 🖉 📚 - 🔚   X 🗈 🛍 🗛 🔊 (*   ) 🗉 🖬 🛀 😒 😭 💕 🛠                                                   | 🕜   Ln 31, Col 66                                                      |          |  |  |  |  |  |  |  |  |  |  |  |
| do reporti                                                                                 |                                                                        |          |  |  |  |  |  |  |  |  |  |  |  |
|                                                                                            |                                                                        |          |  |  |  |  |  |  |  |  |  |  |  |
| Dim stDocName As String                                                                    |                                                                        | <b></b>  |  |  |  |  |  |  |  |  |  |  |  |
| Dim stOvery as String                                                                      |                                                                        |          |  |  |  |  |  |  |  |  |  |  |  |
| stQuery = "gasou gueryl2"                                                                  |                                                                        |          |  |  |  |  |  |  |  |  |  |  |  |
|                                                                                            |                                                                        |          |  |  |  |  |  |  |  |  |  |  |  |
| If IsNull(Me.class_from.Value) Then                                                        | 'Check for LC Class values                                             |          |  |  |  |  |  |  |  |  |  |  |  |
| Me.class_from.Value = "A"                                                                  | 'Force it to A                                                         |          |  |  |  |  |  |  |  |  |  |  |  |
| If Me.class_from.value > Me.class_to.value Then<br>Me.class_to Velue = Me.class_from Velue | 'Is there a valid ending value?<br>'Make the end the same as the start |          |  |  |  |  |  |  |  |  |  |  |  |
| End If                                                                                     | have the end the same as the start                                     |          |  |  |  |  |  |  |  |  |  |  |  |
| End If                                                                                     |                                                                        |          |  |  |  |  |  |  |  |  |  |  |  |
|                                                                                            |                                                                        |          |  |  |  |  |  |  |  |  |  |  |  |
| If Not IsNull(Me.IST_Combo.Value) Then                                                     | 'Check for Item Status value                                           |          |  |  |  |  |  |  |  |  |  |  |  |
| Rnd If                                                                                     | Inere 15 a Value                                                       |          |  |  |  |  |  |  |  |  |  |  |  |
|                                                                                            |                                                                        |          |  |  |  |  |  |  |  |  |  |  |  |
| If ch_choice.Value = 1 Then                                                                | 'Check for Hist Charges LT or GT                                       |          |  |  |  |  |  |  |  |  |  |  |  |
| stQuery = stQuery & "4LT"                                                                  | 'Less than                                                             |          |  |  |  |  |  |  |  |  |  |  |  |
| Else<br>If We bist cherres Welve < "0" Then                                                | 'GT by default since all items have 0 or more                          |          |  |  |  |  |  |  |  |  |  |  |  |
| Me.hist charges = 0                                                                        | Make sure chac value makes sense humerically                           |          |  |  |  |  |  |  |  |  |  |  |  |
| End If                                                                                     |                                                                        |          |  |  |  |  |  |  |  |  |  |  |  |
| End If                                                                                     | 'End Checking Hist Charges                                             |          |  |  |  |  |  |  |  |  |  |  |  |
|                                                                                            |                                                                        |          |  |  |  |  |  |  |  |  |  |  |  |
| If year_choice = 3 Ur IsNull(pub_year.Value) Then                                          | 'Uneck for a Pub Year<br>'Diege holder in gese I chenge wy mind leter  |          |  |  |  |  |  |  |  |  |  |  |  |
| Else                                                                                       | Flace Holder in case I change my mind lacer                            |          |  |  |  |  |  |  |  |  |  |  |  |
| If year_choice = 2 Then                                                                    |                                                                        |          |  |  |  |  |  |  |  |  |  |  |  |
| stQuery = stQuery & "5GT"                                                                  |                                                                        |          |  |  |  |  |  |  |  |  |  |  |  |
| Else                                                                                       |                                                                        |          |  |  |  |  |  |  |  |  |  |  |  |
| stQuery = stQuery & "SLT"<br>End If                                                        |                                                                        |          |  |  |  |  |  |  |  |  |  |  |  |
| End If                                                                                     |                                                                        |          |  |  |  |  |  |  |  |  |  |  |  |
|                                                                                            |                                                                        |          |  |  |  |  |  |  |  |  |  |  |  |
| DoCmd.OpenReport stDocName, acPreview, stQuery                                             |                                                                        | <b>_</b> |  |  |  |  |  |  |  |  |  |  |  |
|                                                                                            |                                                                        | •        |  |  |  |  |  |  |  |  |  |  |  |
| 1                                                                                          |                                                                        |          |  |  |  |  |  |  |  |  |  |  |  |

### Questions?